2024年4月15日

#### 道南東ブロック選手各位

#### 苫小牧テニス協会指導部(担当:大塚)

大会参加を希望する選手各位へ選手登録のお願い

2024年4月10日付けで、全国小学生テニス選手権の要項が発表されました。参加 希望する選手は事前に JPIN 番号(ランキング記載の番号)の他にアカウント・パスワー ドをオンライン受付開始(4月22日)までに登録を済ませる必要があります。

今後全国中学予選など、様々な北海道テニス協会主催の大会などでは必要となりますの で、北海道テニス協会ホームページ、日本テニス協会ホームページをよくお読みになり登 録をお済ませください。

なお、現状では道南東ブロック主催の大会は必要ありません

問い合わせ先 苫小牧テニス協会 大塚 E-mail:tomakomai\_tennis\_sidoubu@yahoo.co.jp tel:090-6218-3682

#### 第42回 第一生命全国小学生テニス選手権

#### 北海道予選 開催要項

2024年4月10日作成

- 催 北海道テニス協会 1. 主 2. 主 管 北海道テニス協会 3. 後 援 北海道教育委員会 4. 期 日 2024年6月8日(土)・9日(日) 5. 会 場 札幌平岸庭球場 (ハードコート:デコターフ) 札幌市豊平区平岸5条19丁目2 TEL 011-598-6807 (大会本部の電話番号は仮ドローに記載いたします) 6.種目及び 男子シングルス 参加数 32 参加数 女子シングルス 参加数 32 7. 参 加 資 格 北海道テニス協会に加盟している市町村テニス協会に、個人、または団体で登録している小学生男子及び女子 \* 2024年12月31日までに満9歳の誕生日を迎える日本国内の小学校在籍者 8. 競技方法 トーナメント方式 (2024 ルールブック参照) (サービスレットあり) \* 1R.2R.QFまで8ゲームプロセット(セミアドバンテージ) \* SF・Fよりベストオブ3タイブレークセット(セミアドバンテージ) 9. 使 用 球 ダンロップオーストラリアンオープン 10. ワンコイン制度 本大会は、ワンコイン制度の対象大会です。参加にあたり、参加料とは別途、 ワンコイン制度金100円を負担願います 11. Jr.JPIN 連用 Jr. JPIN運用経費として都道府県ランキング対象大会から1ェントリー毎に別途220円を負担願います 運用に関しましては当テニス協会ホームページをご覧ください。 12. 参 加 料 3.520円(参加料3.200円+ワンコイン制度金100円+IPIN運用費200円) 支払い方法は日程表に詳細記載 13. 申 込 方 法 JTAのプレーヤーゾーンからオンラインエントリーで申し込みをしてください(北海道テニス協会HPにも表示) 及び期日 JPIN番号の他にアカウント・パスワードの登録が必要です。詳細は北海道テニス協会のホームページのマニュアルを ご覧ください。オンライン受付開始前に完了してください ご不明な点がございましたら下記までご連絡お願い致します 北海道テニス協会 011-820-1670 14. 申 込 期 間 オンライン受付開始 2024年4月22日(月) 14:00 ウィズドロー締切 2024年5月16日(木) 13:59 出場取り消し エントリー締切 2024年5月16日(木) 13:59 エントリー締切後の取り消しは欠場届が必要です(用紙はHPに掲載) 15. ディレクター 太田 幸江 レフェリー 筑和 かほる 16. 組 合 抽 選 5月20日(月)14時から北海道テニス協会にてドロー会議を行い、ドロー・日程等を決定し,道協会HP上に公開します 17. 全国大会 この大会は8月7日(水)から11日(日)に東京・武蔵野ローンテニスクラブ・第一生命相娯園グラウンドコートで 行われる『第42回 第一生命全国小学生テニス選手権大会』の北海道予選です 男子4名女子4名が、この全国大会に出場出来ます(女子は変更になる事があります) 18. 表 彰 優勝者に優勝杯(持ち回り)・賞状及びメダル、準優勝者に賞状・メダル、3位は賞状を授与します 19. その他1)本大会は2024年4月5日付の北海道ジュニアランキングを使用します 2) 参加選手は日本テニス協会競技規則及びマナーを守り、その他の事は大会委員会の決定に依ります 参加可能年齢区分とランキングポイント付与については北海道テニス協会のホームページを参照ください 3) 服装・遅刻・その他に関しては2024テニスルールブックに依ります 4) 大会には十分に健康に留意し、万全の体調で試合に臨んで下さい。選手が自己責任で参加する事 5) 本大会で得られた個人情報については、本大会関係及びランキングの資料作成を目的として利用させていただきます また、法令に定める場合を除き、個人情報を事前に本人の同意を得ることなく第三者に提供いたしません 6) 本要項は天候その他の事情により変更される場合があります(会場・日程等) ヒートルールを採用いたします(ルールブックp136.137参照) 7) セルフジャッジの5原則の厳守をお願いします 2024ルールブックp.253参照
  - 8) 帯同者の皆様はホームページ掲載の注意事項を必読願います

# プレーヤーゾーン基本マニュアル <u>各都道府県テニス協会登録済(JPIN保持者)ジュニア選手向け</u> (新規アカウント作成)・・・p 2 (オンラインエントリー)・・・p16 2023/6/29改訂

## (新規アカウントの作成 1) JTAプレーヤーゾーンにアクセスする

最初は、ブラウザのアドレスバーに直接以下のアドレスを入力し、Enterキーを 押してください。(お気に入り、ブックマーク等に追加いただくと便利です)

http://jta.tournamentsoftware.com/

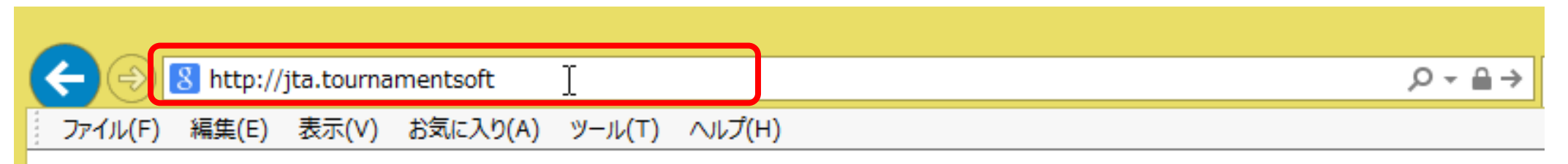

大会エントリー、ウィズドロー、各大会のドローやエントリーリストの確認、過去のエントリー 履歴、選手登録情報の更新など、 JTA公式トーナメントに出場する選手が行う手続きの多くを、このサイト上で行っていただ ける、選手向けのポータルサイトです。

#### (新規アカウントの作成 1) JTAプレーヤーゾーンにアクセスする

JTAプレーヤーゾーンのログインアカウント作成についての手順です

ジュニア選手として各都道府県テニス協会にジュニア選手登録のある方については、都道府県協会から 提示されたリストを元に、「JTAプレーヤーゾーン」に選手情報がすでに保存されています。

この手順書は、**各都道府県テニス協会にジュニア選手登録をされている方**が、JTAプレーヤーゾーンに新たにログインアカウントを作成するためのマニュアルとなります。

手順については次ページからになりますが、簡単に流れを説明しますと、

- ・サインアップボタン(新規選手登録)から選手情報を入力する
- ・プレーヤーゾーンに保存されている選手情報に紐付けをする
- ・ログイン名とパスワードを設定する

・確認用のメールが届くので、登録を完了させる となります。

この手順書どおりに進んでも、自分の選手情報が出てこない(P.5の画面が出ない)場合は、都道府県 テニス協会へのジュニア登録に関して、今回入力された情報との相違がある、または、ジュニア選手登録 自体がなされていない可能性が考えられますので、お手数ですが、各都道府県テニス協会までお問い合わ せください。

# (新規アカウントの作成 2) 右上の「ログイン」をクリックし、ログイン画面を開く

| <b>J</b>                    | Q 検索                                                                                                    |        | ロダイン                                                     | K          |
|-----------------------------|----------------------------------------------------------------------------------------------------|--------|----------------------------------------------------------|------------|
| JAPAN<br>TENNIS<br>ADDITION | Your sport statistics, <b>one place</b>                                                                                                  |        |                                                          | ログインをクリックし |
| ♠ トップページ                    |                                                                                                    |        |                                                          | ログイン画面を開く  |
| 🕈 トーナメント                    |                                                                                                    |        |                                                          |            |
| ₩ 団体<br>登 エントリー数            | トーナメント                                                                                                    | トーナメント | News                                                     |            |
| ビ ランキング                     | Recent 今週 受付開始前                                                                                                    |        | ご不明な点がある場合はこちらへ                                          |            |
| ● 日本語                       | <ul> <li>W38 埼玉県秋季テニス選手権大会</li> <li>日本テニス協会 さいたま市大宮区寿能町2-405</li> <li>2021/09/04 ~ 2021/10/23</li> <li>3.独自の参加条件を設けている大会 11-1</li> </ul> |        | FAQ<br>続さを読む ▼                                           |            |
|                             | W40 岩塚製菓MATオープン<br>日本テニス協会   太田市鳥山上町2282<br>2021/09/30 ~ 2021/10/081. 一般運手登録が必須の大会1.1                                                    |        | 最新ランキング                                                  |            |
|                             | W40 ルコックSmileオープン10月大会<br>日本テニス協会   川越市伊佐沼667-2                                                                                          |        | <ul> <li>JIAランキング</li> <li>JTA Junior Ranking</li> </ul> |            |

### (新規アカウントの作成 3) サインアップ

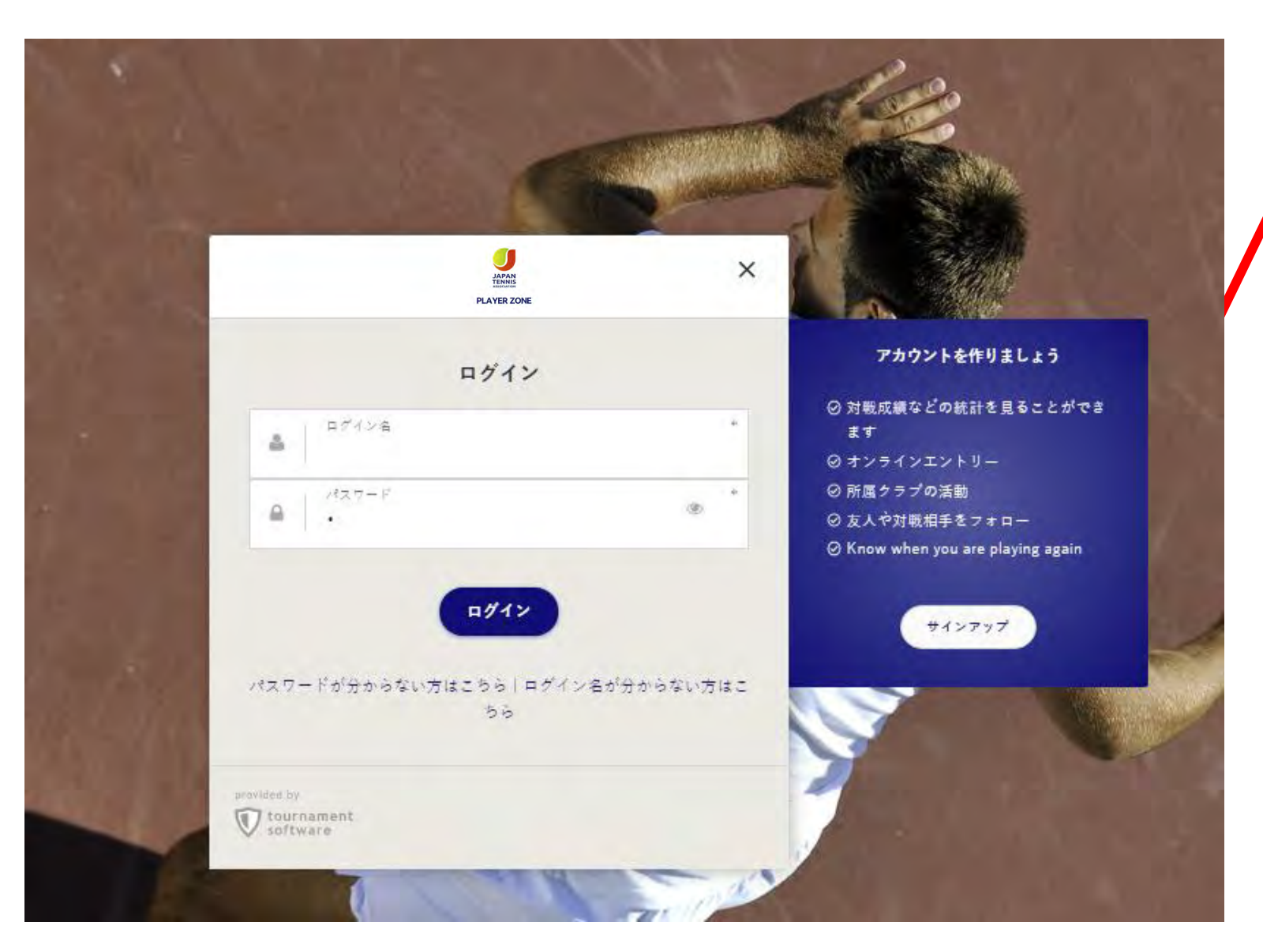

サインアップをクリック プレーヤーゾーンのアカウントを 作成します。

#### ■JTAプレーヤーゾーンとは?

大会エントリー、ウィズドロー、各大 会のドローやエントリーリストの確 認、過去のエントリー履歴、選手登 録情報の更新など、 JTA公式トーナメントに出場する選 手が行う手続きの多くを、このサイ ト上で行っていただける、選手向け のポータルサイトです。

アカウントを作成済みの人は、 ログイン名、パスワードを入力しログ インし、P27のオンラインエントリー に進みます。

#### (新規アカウントの作成 4) 規約の確認と同意 規約を確認し、最下段の【私は上記規約に同意します。】に図を入れて、【次へ】を押します

| ONE |                                                                                                    |
|-----|----------------------------------------------------------------------------------------------------|
|     | アカウント作成および選手登録                                                                                                    |
|     |                                                                                                    |
|     | 利用規約 计中国计一种情能 基系说真 Account 基系在原则的和资                                                                                                    |
|     | 3.0                                                                                                    |
|     | 利用規約                                                                                                    |
|     | (1) ★一般選手登録をご希望の方へ                                                                                                    |
|     | 本ページより画面の指示に従って手続きを進めてください。<br>ITA一能運手条線およびITAプレーゼーゾーンへのロゲインアカウントの条線には本般的への同音が必須となります。                                                                                                    |
|     | *18歳未満の方は保護者の承諾を得たうえで登録を行ってください。                                                                                                    |
|     | ★JTAジュニア選手登録(JPIN書号の取得)をご希望の方へ                                                                                                    |
|     | JPIN番号の取得はこちらからは受付してみりません。み住いの部道府県ナニス協会経由でのね手続きとなります。許しては「シュニア属手登録の新規登録・更新について」のページをを参照してください。<br>★JTAペテラン選手登録をご希望の方へ                                                                                                    |
|     | こちらのページでは受け付けておりません。ペテラン選手登録については「ペテラン選手登録」のページを参照してください。                                                                                                    |
|     |                                                                                                    |
|     | JTAプレーヤーゾーン利用規約・個人情報の取り扱い・Eメールによる違知に関する同意                                                                                                    |
|     | ■JTAプレーヤーゾーン利用規約                                                                                                    |
|     | この利用規約(以下、「本規約」といいます。)は、公益財団法人日本テニス協会(以下、「本協会」または「JTA」といいます。)が、本協会が運営する「JTAプレーヤーゾーン」(以下「本サイト」といいます。)において提供するサービス(以下、「本サービス」といいます。)の利用条<br>を定めるものです。本サービスを利用する方(以下、「ユーザー」といいます。)は、本規約に従ってご利用いただきます。本サイトは、JTA公式トーナメントー般大会(以下「一般大会」といいます。)への出場のために必要な一般選手登録の登録受付および登録更新、一般大会へのエント<br>ー・ウィズドロー受付、一般大会への出場履歴、対戦取機等の情報提供、JTAサフィシャルポイントランキングの発展等のサービスを提供するためのウェブシステムです。                                                                                                    |
|     |                                                                                                    |
|     |                                                                                                    |
|     | (#19)<br>(本規約は、ユーザーと本協会との間の本サイトの利用に関わる一切の関係に適用されるものとします。その際、本協会が定のる約款、規程、およびルールデックの定のに反して適用されることはありません。                                                                                                    |
|     | ※1条(画用)<br>本規約は、ユーザーと本協会との間の本サイトの利用に関わる一切の関係に適用されるものとします。その際、本協会が定める約款、規程、およびルールブックの定めに反して適用されることはありません。                                                                                                    |
|     | 第1条(MB用)<br>本規約は、ユーザーと本協会との間の本サイトの利用に関わる一切の関係に適用されるものとします。その際、本協会が定める約款、規程、およびルールブックの定のに反して適用されることはありません。<br>第2条(本サイトの目的)<br>本サイトは、JTA公式トーナメントのうちJTT大会、JI大会、J2大会(以下『一般大会』といいます)に出場する意思のある選手の皆さんに対し、エントリー、ウィズドローの手続き、一般選手資録および更新手続き、JTA公式ランキングの閲覧、過去の対戦成績、エントリー履症の閲覧等の各種<br>ービスを提供することを目的としています。                                                                                                    |
|     | 第1条 (8月)<br>本規約は、ユーザーと本協会との間の本サイトの利用に関わる一切の関係に適用されるものとします。その際、本協会が定める約款、規程、およびルールブックの定めに反して適用されることはありません。<br>第2条(本サイトの目的)<br>本サイトは、JTA公式トーナメントのうちJTT大会、J1大会、J2大会(以下「一般大会」といいます)に出場する意思のある選手の皆さんに対し、エントリー、ウィズドローの手続き、一般選手登録および更新手続き、JTA公式ランキングの閲覧、過去の対映成績、エントリー履歴の閲覧等の各種<br>ービスを提供することを目的としています。<br>第3条(アカウント作成)                                                                                                    |
|     | <ul> <li>第1条 (8時用)</li> <li>本規約は、ユーザーと本協会との間の本サイトの利用に関わる一切の関係に適用されるものとします。その際、本協会が定める約款、規程、およびルールデックの定めに反して適用されることはありません。</li> <li>第2条 (本サイトの目的)</li> <li>本サイトは、JTA公式トーナメントのうちJTT大会、JI大会、J2大会(以下「一般大会」といいます)に出場する管思のある派手の皆さんに対し、エントリー、フィズドローの手続き、一般派手会録および更新手続き、JTA公式ランキングの問題、過去の対戦成績、エントリー履歴の閲覧等の各種<br/>ービスを提供することを目的としています。</li> <li>第3条 (アカラント作成)</li> <li>1.本サイトのサービスのうち、大会エントリー、一般派手会録を行うためには、サインアップして新たにアカウントを作成する必要があります。</li> </ul>                                                                                                    |
|     | <ul> <li>第1条 (10時)</li> <li>本規約は、ユーザーと本協会との間の本サイトの利用に関わる一切の関係に適用されるものとします。その際、本協会が定める約款、規程、およびルールデックの定めに反して適用されることはありません。</li> <li>第2条 (本サイトの目的)</li> <li>本サイトは、JTA公式トーナメントのうらJTT大会、JI大会、J2大会(以下「一般大会」といいます)に出場する管思のある選手の告さんに対し、エントリー、フィズドローの手続き、一般選手会録および更新手続き、JTA公式キンキングの開催、過去の対戦成績、エントリー屈应の開催等の各種<br/>ービスを提供することを目的としています。</li> <li>第3条 (アカウント作成)</li> <li>1.本サイトのサービスのうち、大会エントリー、一般選手会録を行うためには、サインアップして新たにアカウントを作成する必要があります。</li> <li>2.本協会は、アカウントの会録告に以下の事由があると判断した場合、アカウント全様を承認しないことがあり、その理由については一切の関係表徴を負わないものとします。</li> </ul>                                                                                                    |
|     | <ul> <li>第1年(10年)</li> <li>第1年(10年)</li> <li>本規約は、ユーザーと本協会との間の本サイトの利用に関わる一切の関係に適用されるものとします。その際、本協会が定のも約款、規程、およびルールブックの定のに反して適用されることはありません。</li> <li>第2条(本サイトの目的)</li> <li>本サイトは、JTA公式トーナメントのうらJTT大会、JI大会、JI大会、U大会(以下「一般大会」といいます)に出場する普思のある選手の告さんに対し、エントリー、フィズドローの手続き、一般選手登録および更新手続き、JTA公式ランキングの関係、過去の対戦成績、エントリー履度の関策等の各種<br/>ービスを提供することを目的としています。</li> <li>第3条(アカウント作成)</li> <li>1.本サイトのサービスのうち、大会エントリー、一般選手登録を行うたのには、サインアップして新たにアカウントを作成する必要があります。</li> <li>2.本協会は、アカウントの登録合に以下の事由があると利用に指令。アカウント登録を承認しないことがあり、その理由については一切の関示義語を負わないものとします。</li> <li>(1) アカウントの登録に開して活動の事項を登録した場合</li> <li>(2) 本規知に優してたことがある会からの申請である場合</li> </ul>                                                                                                    |
|     | <ul> <li>第12年(19時月)</li> <li>本規約は、ユーザーと本協会との間の本サイトの利用に関わる一切の関係に適用されるものとします。その際、本協会が定める約款、規程、およびルールデックの定めに反して適用されることはありません。</li> <li>第2条(本サイトの目的)</li> <li>本サイトは、JTA公式トーナメントのうらJTT大会、JI大会、JI大会、U下「一般大会」といいます)に出場する登思のある資産の告さんに対し、エントリー、フィズドローの手続き、一般資産委員および運転手続き、JTA公式ランキングの閲覧、過去の対映成績、エントリー履歴の閲覧等の各種<br/>ービスを提供することを目的としています。</li> <li>第3条(アカウント作成)</li> <li>1本サイトのサービスのきち、大会エントリー、一般選手会録を行うためには、サインアップして新たにアカウントを作成する認真があります。</li> <li>2本協会は、アカウントの登録をに以下の警告があると判断した場合、アカウント登録を承認しないことがあり、その理由については一切の関示表数を負わないものとします。</li> <li>(1) アカウント公録に開して居偽の専項を登録した場合<br/>(2) 本規約に違反したことがある考からの申請である場合</li> <li>(3) その他、本協会が慣出でないと判断した場合</li> </ul>                                                                                                    |
|     | <ul> <li>第1年(週月)</li> <li>本規約は、ユーザーと本協会との間の本サイトの利用に関わる一切の関係に適用されるものとします。その際、本協会が定のる約款、規程、およびルールブックの定のに反して適用されることはありません。</li> <li>第2条(本サイトの目的)</li> <li>本サイトは、JTA公式トーナメントのうらJTT大会、JI大会、以下「一般大会」といいます)に出場する智慧のある選手の皆さんに対し、エントリー、ウィズドローの手信き、一般選手委録および規制手続き、JTA公式ランキングの問題、過去の対戦成績、エントリー履度の問題等の各種<br/>ービスを提供することを目的としています。</li> <li>第3条(アカウント作成)</li> <li>1.本サイトのサービスのもら、大会エントリー、一般選手登録を行うためには、サインアップして新たにアカウントを作成する必要があります。</li> <li>2.本協会は、アカウントの登録者に以下の専由があると判断した場合、アカウント登録を承認しないことがあり、その理由については一切の関示表語を負わないものとします。</li> <li>(1) アカウントや登録に関して近傍の専用さつがあ場合</li> <li>(2) 本規約に違反したことがある者からの申請である場合</li> <li>第4条(ログイン名およびパスワードの管理)</li> </ul>                                                                                                    |
|     | <ul> <li>第14: (図用)</li> <li>苹銀町は、ユーザーと本協会との留の本サイトの利用に関わる一切の関係に適用されるものとします。その際、本協会が定めら初款、銀程、およびルールブックの定めに反して適用されることはありません。</li> <li>第2条 (本サイトの目的)</li> <li>本サイトは、ITA公式トーナメントのうち)IT大会、加大会、加大会、以下(一般大会)といいます)に出場する管思のある選手の皆さんに対し、エントリー、ウィズドローの手続き、一般選手登録および照新手続き、JTA公式ランキングの閲覧、過去の対戦成績、エントリー履歴の閲覧等の会社<br/>- ビスを提供することを目的としています。</li> <li>第3条 (アカウント作成)</li> <li>1本サイトのサービスのうち、大会エントリー、一般選手登録を行うためには、サインアップして新たにアカウントを作成する必要があります。</li> <li>2本協会は、アカウントの発表に以下の事由があると判断した場合、アカウント金録を決認しないことがあり、その理由については一切の関示表数を負わないものとします。</li> <li>(1) アカウントの登録者に以下の事由があると判断した場合、アカウント金録を決認しないことがあり、その理由については一切の関示表数を負わないものとします。</li> <li>(2) アカウントの登録としたことがある手からの申請である場合</li> <li>(3) その他、本協会が増出でないと判断した場合</li> <li>第4条 (ロゲイン名ねよびパスワードの管理)</li> <li>1.エーザーは、自己の責任において、本サービスのロゲイン名およびパスワードを登録するものとします。</li> </ul> |

#### (新規アカウントの作成 5) プロフィール情報の入力 選手のプロフィール項目を入力します

| マカウント作成および選手登録         1       2       3       4       5         利用税約       プロフィール情報       3       4       5         ドロ       2       3       4       5         ドロ       2       3       4       5         ドロ       2       3       4       5         ドロ       2       3       4       5         ドロ       7ロフィール情報       3       4       5         ドロ       7       7       5       5         「た       5       5       5         「た       5       5       5         「た       5       5       5         「た       5       5       5         「た       5       5       5         「た       5       5       5         「た       5       5       5         「た       5       5       5         「た       5       5       5         「た       5       5       5         「た       5       5       5         「た       5       5       5         「た       5       5       5 | <b>ログイン</b><br>振奏は、以下のアドレスにあるマニュアルにしたかってログインを行い、 | 【重要】<br>「漢字姓」「漢字名」「生年月日」の3点に<br>ついて、各都道府県テニス協会に登録した<br>内容と必ず一致するようにしてください。                            |
|----------------------------------------------------------------------------------------------------|--------------------------------------------------|----------------------------------------------------------------------------------------------------|
| 催人頃報<br>姓: ★ 世法主                                                                                                    | 太字の項目は必須入力です                                     |                                                                                                    |
| ξ F μ λ - Δ:       \$ ( Tρo a fi) :       *       *                                                                                                    | 英語表記については、                                       | ム、名の漢子、英語表記、フリカナを入力します。<br>IPINをすでにお持ちの場合は、スペルを同一にしてください                                              |
| 住我は 性別の 消却 ◆ 回報: 日本 ◆                                                                                                    | <mark>生</mark>                                   | <b>年月日、性別、</b> 国籍を選択します。                                                                              |
| 住所(得報)<br>住所:                                                                                                    | 住所情報を入力します                                       | 項目名     記入内容     (記入例)       住所     番地     *       それ以降の住所     〇〇マンション〇〇号                             |
| <ul> <li>郵便器号:</li> <li>市区都町村:</li> <li>「卸集:日本</li> </ul>                                                                                                    | ]市                                               | 郵便番号     123-4567       区都市町村     市区町村     新宿区       都道府県     都道府県     東京都                            |
| 連結先得朝<br>電話:<br>電話:<br>持希電話:<br>Email: *                                                                                                    | <mark>電話(携帯可)</mark><br>メール<br>登録                | ) <mark>、</mark> 携帯電話、FAX、 <mark>メールアドレス</mark> を入力します。<br>アドレスは、キャリアメールは避けて下さい。<br>録や大会の情報の連絡に使用します。 |
| ウェブサイト:<br>前へ戻し 次へ<br>*ャンセル                                                                                                    | エーに、<br>太字の項目は必須入力です                             | 2023/6/29                                                                                             |

### (新規アカウントの作成 6) 登録済みの選手登録との一致確認

#### ジュニア選手登録情報が、JTAプレーヤーゾーンにすでに保存されている場合、以下の画面が表示されます

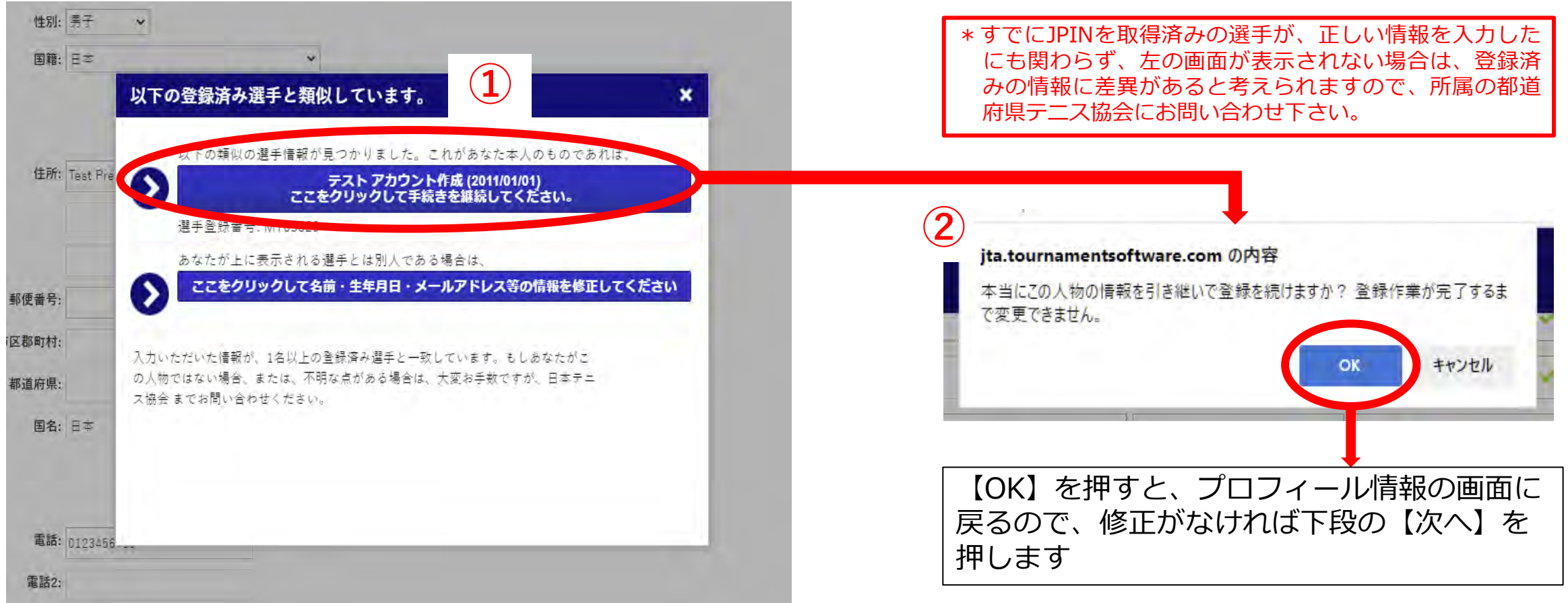

- ・①の画面で表示された選手情報が選手自身(あなた)のものであれば、上段を選択します。
   ⇒②の画面が表示されるので、【OK】を押すと、プロフィール情報へ一度戻ります。
- ・①の画面で表示された選手情報があなたのものでない場合は、下段を選択します。
   ⇒プロフィール情報の画面に戻ります。

# (新規アカウントの作成 7) プロフィール情報の再確認

#### 再度内容を確認の上、よろしければ【次へ】を押します

| Q Search            | e                         |                               |          |                 |        |         |           |               |            |              |                   |
|---------------------|---------------------------|-------------------------------|----------|-----------------|--------|---------|-----------|---------------|------------|--------------|-------------------|
| AN<br>NIS<br>マカウン   | ト作成なとび選                   | 千祭録。。テフレ                      | 7 + 0    | 人 作成 (117       | 03820) |         |           |               |            |              |                   |
| ZONE                | FTF版のよい選-                 |                               | 7 13-7 2 |                 | 03029) |         |           |               |            |              |                   |
| -ジ <b>リ</b><br>利用規約 | プロフィール情報                  | 2535 1.                       |          | 20<br>2=384.054 |        |         |           |               |            |              |                   |
| × ト                 |                           |                               |          | 32.17           |        |         |           |               |            |              |                   |
| こちらは、J<br>既に各都道府    | TA一般選手登録の新規<br>F県テニス協会にてジ | 現登録受付画面です。<br>「ユニア登録をしていて、JT/ | A選手登録    | 皆号(MまたはFt       | ら始まって  | 数字がつづく  | 号)をお持ちの方が | JTA一般選手登録をする場 | 合は、以下のアドレス | にあるマニュアルにしたが | ってログインを行い、その使JTAー |
| 行ってくたさ<br>マニュアル!    | きい。<br>まこちら               |                               |          |                 |        |         |           |               |            |              |                   |
|                     |                           |                               |          |                 |        |         |           |               |            |              |                   |
| 個人情報                |                           |                               | ×        | 語表記             | フリ     | ガナ      |           |               |            |              |                   |
|                     | 姓:                        | テスト                           | × 11     | EST             | 77     | ŀ       | ~         |               |            |              |                   |
|                     | ミドルネーム:                   |                               |          |                 |        |         |           |               |            |              |                   |
|                     | 名(下の名前):                  | アカウント作成                       | × A0     | COUNTSAKUSEI    | 🖌 アカ   | ウントサクセイ | ~         |               |            |              |                   |
|                     | 生年月日:                     | 1 • 1月 • 2011 •               | 1        |                 |        |         |           |               |            |              |                   |
|                     | 性别:                       | 男子 🗸                          |          |                 |        |         |           |               |            |              |                   |
|                     | 国籍:                       | 日本                            |          | ~               |        |         |           |               |            |              |                   |
|                     |                           |                               |          |                 |        |         |           |               |            |              |                   |
| 1王月71月初,            | 住所                        | Test Disfertion               | 4        |                 |        |         |           |               |            |              |                   |
|                     |                           | reactive                      |          |                 |        |         |           |               |            |              |                   |
|                     |                           |                               |          |                 |        |         |           |               |            |              |                   |
|                     |                           |                               |          |                 |        |         |           |               |            |              |                   |
|                     | 郵便當号:                     | 123-4567                      |          |                 |        |         |           |               |            |              |                   |
|                     | 市区郡町村:                    | テスト市                          |          |                 |        |         |           |               |            |              |                   |
|                     | 都道府県:                     | テスト県                          |          |                 |        |         |           |               |            |              |                   |
|                     | 国名:                       | 日本                            |          | ~               |        |         |           |               |            |              |                   |
|                     |                           |                               |          |                 |        |         |           |               |            |              |                   |
| 連絡先情報。              | -                         |                               |          |                 |        |         |           |               |            |              |                   |
|                     | 電話:                       | 0123456789                    | W        |                 |        |         |           |               |            |              |                   |
|                     | 電話2:                      |                               |          |                 |        |         |           |               |            |              |                   |
|                     | 携帯電話:                     |                               |          |                 |        |         |           |               |            |              |                   |
|                     | Email:                    | satoru.n717@gmail.com         | *        |                 |        |         |           |               |            |              |                   |
|                     | ウェブサイト:                   |                               |          |                 |        |         |           |               |            |              |                   |
|                     |                           |                               |          |                 |        |         |           |               |            |              |                   |
|                     |                           |                               |          |                 |        |         |           |               |            |              |                   |

# (新規アカウントの作成 8) ログイン名、パスワードの設定

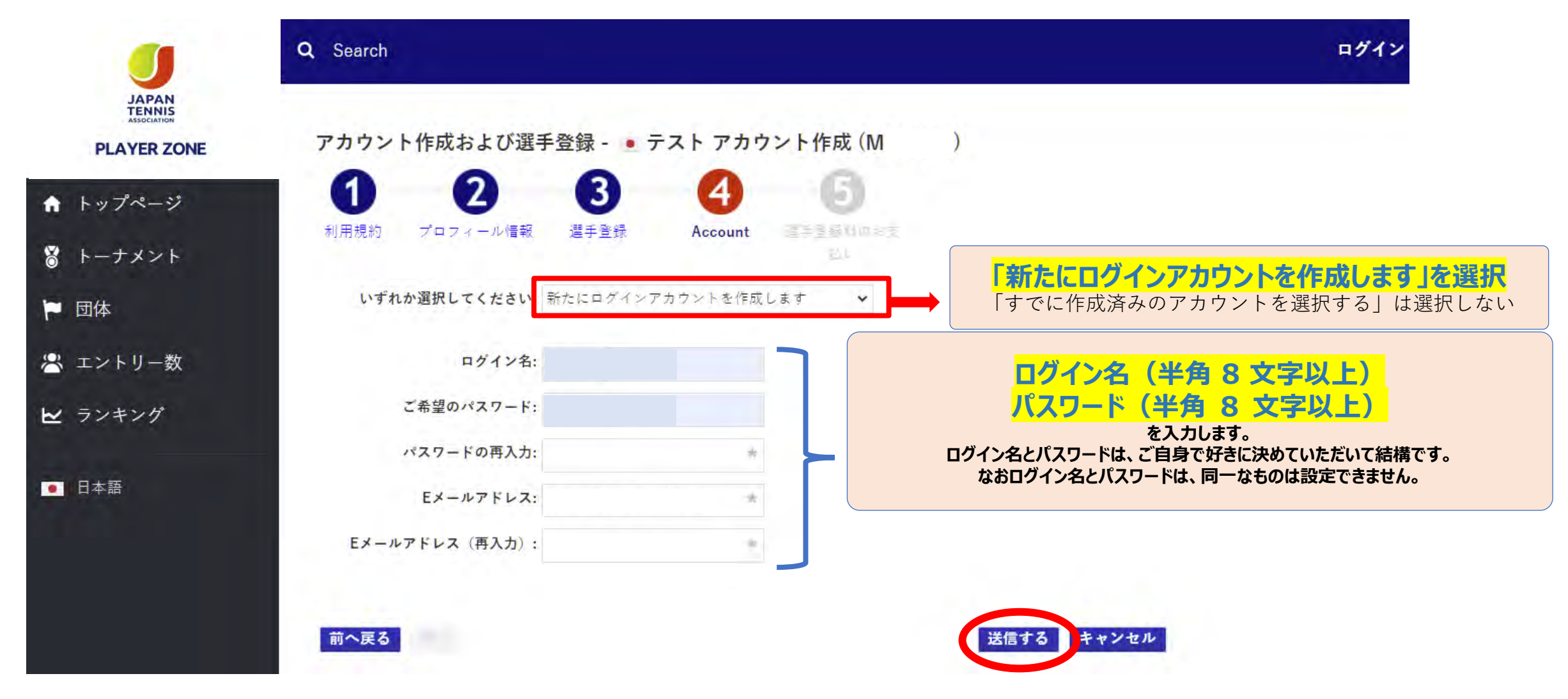

最後に【送信する】を押せば、登録メールアドレスに確認メールが届きます。

# (新規アカウントの作成 9) アカウントを有効化する方法の確認 選手のプロフィール項目を入力します

|                           | Q Search                                                                                                    | ログイン            |
|---------------------------|----------------------------------------------------------------------------------------------------|-----------------|
| JAPAN<br>TENNIS           |                                                                                                    |                 |
| PLAYER ZONE               | 日本テニス協会の選手登録はあと少しで完了です!                                                                                             |                 |
|                           | 確認メールを送信しました。                                                                                                    |                 |
| ↑ トップページ                  | メール本文中の確認URLをクリックしてアカウントを有効にしてください。URLの有効期限は48時間です。                                                                 |                 |
| ₿ トーナメント                  | 48時間を超過すると、ご入力いただいた情報はすべて削除されますので、もう一度最初からやり直してください。<br>確認メールがうまく受信できない場合は、サインアップ画面で入力した情報をもとにログインを試していただくと、アカウント作/ | 戎のヘルプ情報が表示されます。 |
| 🎽 団体                      | A Membership payment                                                                                                |                 |
|                           | 選手登録料の支払いが必要な登録種別である場合は、アカウントを有効化したあとにお                                                                             |                 |
| 😤 エントリー数                  | 支払い手続きを行うことが可能です。                                                                                                   |                 |
| ₩ ランキング                   | アカウント有効化のためのメール以外にもう1通お支払いのための情報が書かれたメー<br>ルが配信されますので、そこから手続きを行ってください。ジュニア選手登録には登録<br>料はかかりませんのでご安心ください。            |                 |
| <ul> <li>● 日本語</li> </ul> | < ホームページ                                                                                                    |                 |
|                           | » ログイン                                                                                                    |                 |
|                           |                                                                                                    |                 |
|                           |                                                                                                    |                 |

画面の指示に従い、メールを確認してアカウントを有効にして下さい

#### ※アカウントの有効化は必ず実施して下さい。有効化が行われないと (新規アカウントの作成 10) アカウントの有効化 ログイン出来なくなります。 ※【アカウントの有効化】メールは、URLが記載されているため、 「迷惑メール」に自動で振り分けられる事例が多数発生しています。 送信されるメールは、以下の内容です。 ※アカウント有効化メールが届かない場合は、まず「迷惑メール」 フォルダーを確認して下さい。 アカウントの有効化 日本テニス協会 <noreply@tournamentsoftware.com> 宛先 アカウント作成 テスト こんな事ができます ログインすると以下のような事ができます。 アカウントの有効化 オンラインエントリー トーナメントに簡単にオンラインエントリーし、いつでも結果を確認 アカウント作成 様。 することができるようになりました。 【アカウントの有効化】 ご登録ありがとうございます。以下の「有効化」ボタンをクリックし、アカウントを有効 活動概要 化してください 「有効化」をクリック 8 あなたの試合や大会の結果など様々な活動を一箇所で確認でき ます 表示されて、登録が完了します。 ログインする際は、先ほど決めた ■お問合せ先 お気に入りに追加 ログイン名とパスワードを リーグやトーナメントをお気に入りに追加し、素早くアクセスする事 一般選手登録についてのお問合せ: 日本テニス協会 ができます ita.tournamentsoftware.com JTAプレーヤーゾーンヘルブデスク 入力してください。 TEL: 042-505-6539 (平日10:00~17:00) メール: playerzone-help@jta-tennis.or.jp https://ita.tournamentsoftware.com/ 有効化ボタンが見えなかったりクリックしても何も起きない場合は、こちらのリンクを 何もおきない場合は、メールを下に ジュニア選手登録についてのお問合せ: お住まいのエリアの都道府県テニス協 ブラウザのアドレスバーにコピーして有効化してください。 スクロールし、右の様に記載された 会までお問い合わせください。 https://jta.tournamentsoftware.com/member/verifyaccount.aspx? 各都道府県テニス協会のホームページはこちらからご確認ください。 ACode=28ad6232-5b20-494b-9389-22be24f2779c リンクから有効化して下さい 操作を誤りこのメールを受信してしまった場合や身に覚えの無い場合は、アカウン Q Search トの解除のためのアクションを取る必要はありません。アカウントが有効化されず、 以降メールは届きません。 JAPAN アカウントの有効化 PLAYER ZONE JTAプレーヤーゾーンへのアナウント登録が完了いたしました。 ☆ トップページ ログインページを < ログイン 2023/6/29

Powered by Tournamentsoftware.com

## (新規アカウントの作成 11) アカウント登録の確認

#### 登録が完了すると下記のメールが届きます。

| JAPAN<br>TENNIS<br>PLAYER ZONE                                                                                                    |
|----------------------------------------------------------------------------------------------------|
| JTAプレーヤーゾーンへのアカウント登録が完了いたしま<br>した。                                                                                                    |
| JTAプレーヤーゾーンのログインアカウントが有効になりました。                                                                                                    |
| あなたのログイン名: ******<br>選手登録番号: *****                                                                                                    |
| オンラインエントリーすると、organization profile プロフィール情報に保存され<br>ている所属先等が使用されます。<br>したがってオンラインエントリー後に所属団体や連絡先の変更を行っても、エントリ<br>ー済みの大会側へは直接には反映されませんので、プロフィール情報は常に最新<br>で正しい状態に保たれるよう留意してください。                                                                                              |
| 「プロフィール情報」は、ログインの上、ページ右上のメニューリンクから「プロフィー<br>ル情報」をクリックすると内容を確認することができます■お問合せ先<br>一般選手登録についてのお問合せ: 日本テニス協会<br>jta.tournamentsoftware.com JTAプレーヤーゾーンヘルプデスク<br>TEL: 042-505-6539(平日10:00~17:00)<br>メール: playerzone-help@jta-tennis.or.jp<br>https://jta.tournamentsoftware.com/ |
| ジュニア選手登録についてのお問合せ: お住まいのエリアの都道府県テニス協<br>会までお問い合わせください。<br>各都道府県テニス協会のホームページは <u>こちら</u> からご確認ください。                                                                                                    |

アカウントの作成が完了

マイページが作成されます。 右上の名前からメニューを表示すると 各種情報が修正できます。

プレーヤーゾーンから 過去の試合結果、対戦成績 エントリー状況(Webエントリに限る)等 各種情報が確認出来ます。

 $\Box$ 

(ログイン)

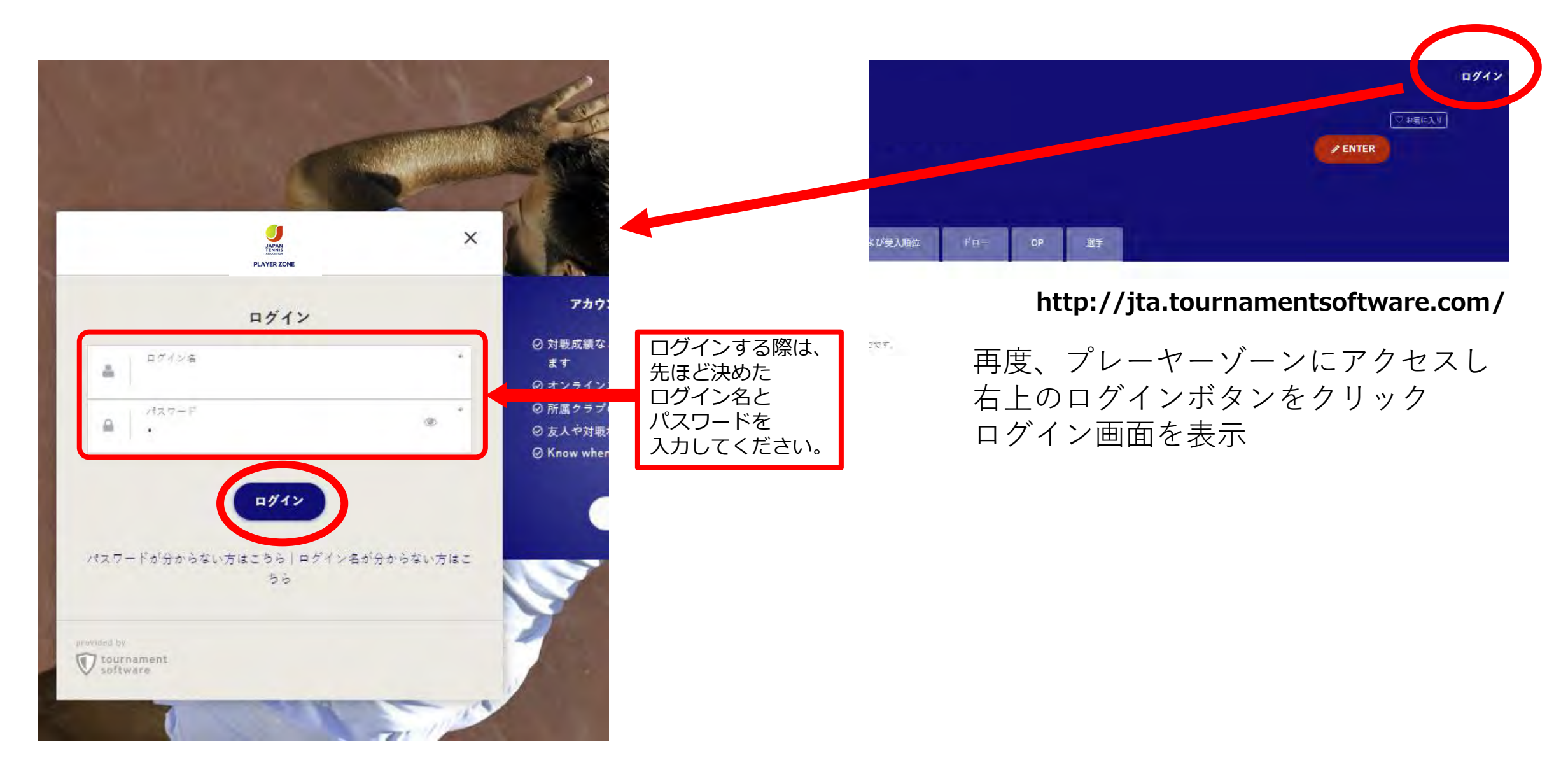

## (マイページ)

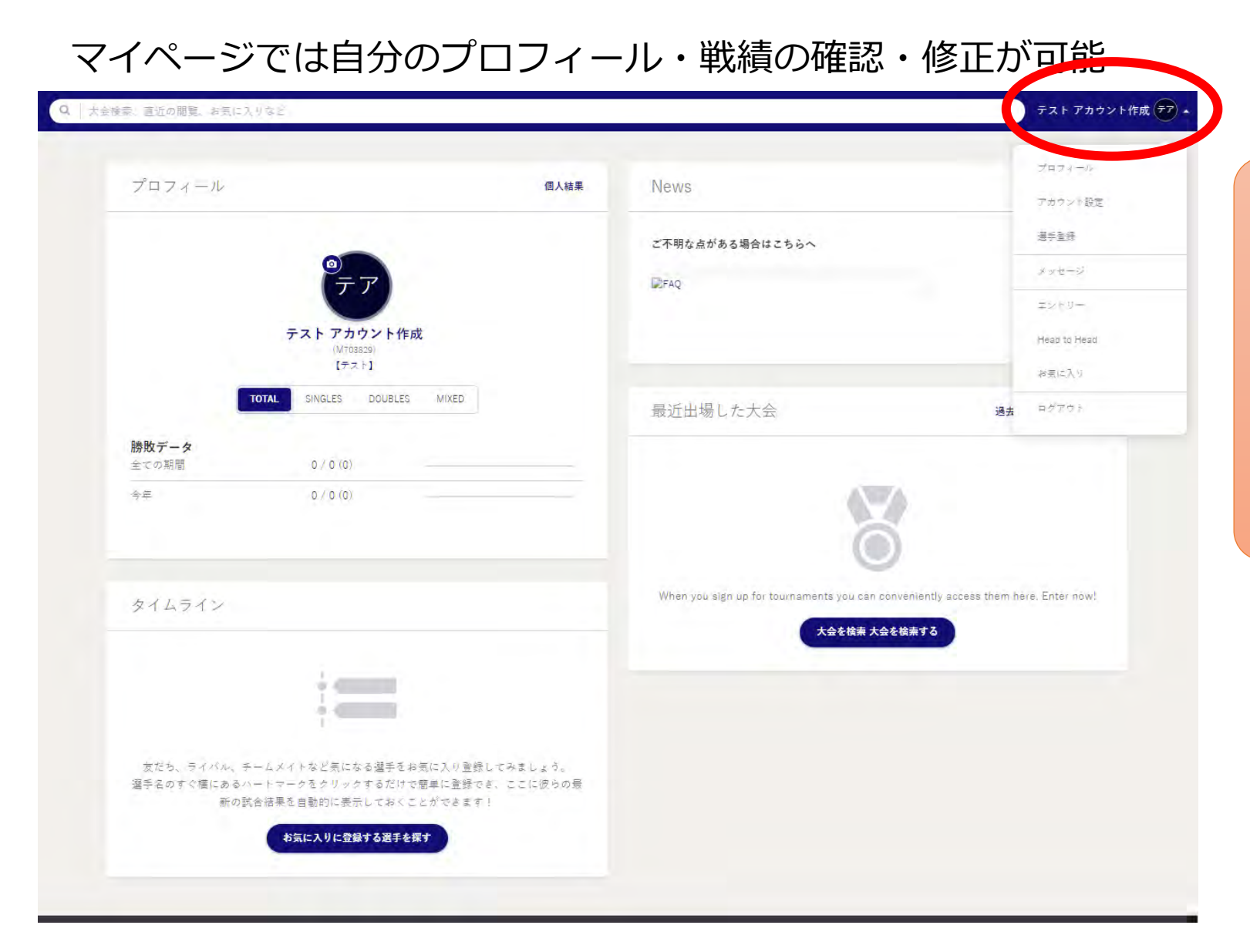

アカウント作成が完了すると

過去の試合結果、対戦成績 エントリー状況(Webエントリに限る)等 各種情報が確認出来ます。

マイページが作成されます。 右上の名前からメニューを表示すると 各種情報が修正できます。

# プレーヤーゾーン基本マニュアル (オンラインエントリー)

(ログイン 1) プレーヤーゾーントップページ右上の「ログイン」をクリック

| JAPAN       | Q                                                                                                    |        | ロガイン                                                     |            |
|-------------|----------------------------------------------------------------------------------------------------|--------|----------------------------------------------------------|------------|
| PLAYER ZONE | Your sport statistics, <b>one place</b>                                                                                                    |        |                                                          | ログインをクリックし |
| ♠ トップページ    |                                                                                                    |        |                                                          | ログイン画面を開く  |
| ₿ トーナメント    |                                                                                                    |        |                                                          |            |
| 🏲 団体        | トーナメント                                                                                                    | トーナメント | News                                                     |            |
| ₩ ランキング     | Recent 今週 受付開始前                                                                                                    |        | ご不明な点がある場合はこちらへ                                          |            |
| ● 日本語       | <ul> <li>W38 埼玉県秋季テニス選手権大会</li> <li>日本テニス協会   さいたま市大宮区寿能町2-405</li> <li>2021/09/04 ~ 2021/10/23</li> <li>3. 独自の参加条件を設けている大会 11-1</li> </ul> |        | □FAQ<br>続ぎを読む <del>、</del>                               |            |
|             | W40 岩塚製菓MATオープン<br>日本テニス協会「太田市鳥山上町2282<br>2021/09/30 ~ 2021/10/081.一般選手登録が必須の大会<br>1.1                                                      |        | 最新ランキング                                                  |            |
|             | W40 ルコックSmileオープン10月大会<br>日本テニス協会   川越市伊佐沼667-2                                                                                             |        | <ul> <li>JIAマンキング</li> <li>JTA Junior Ranking</li> </ul> |            |

(ログイン 2)

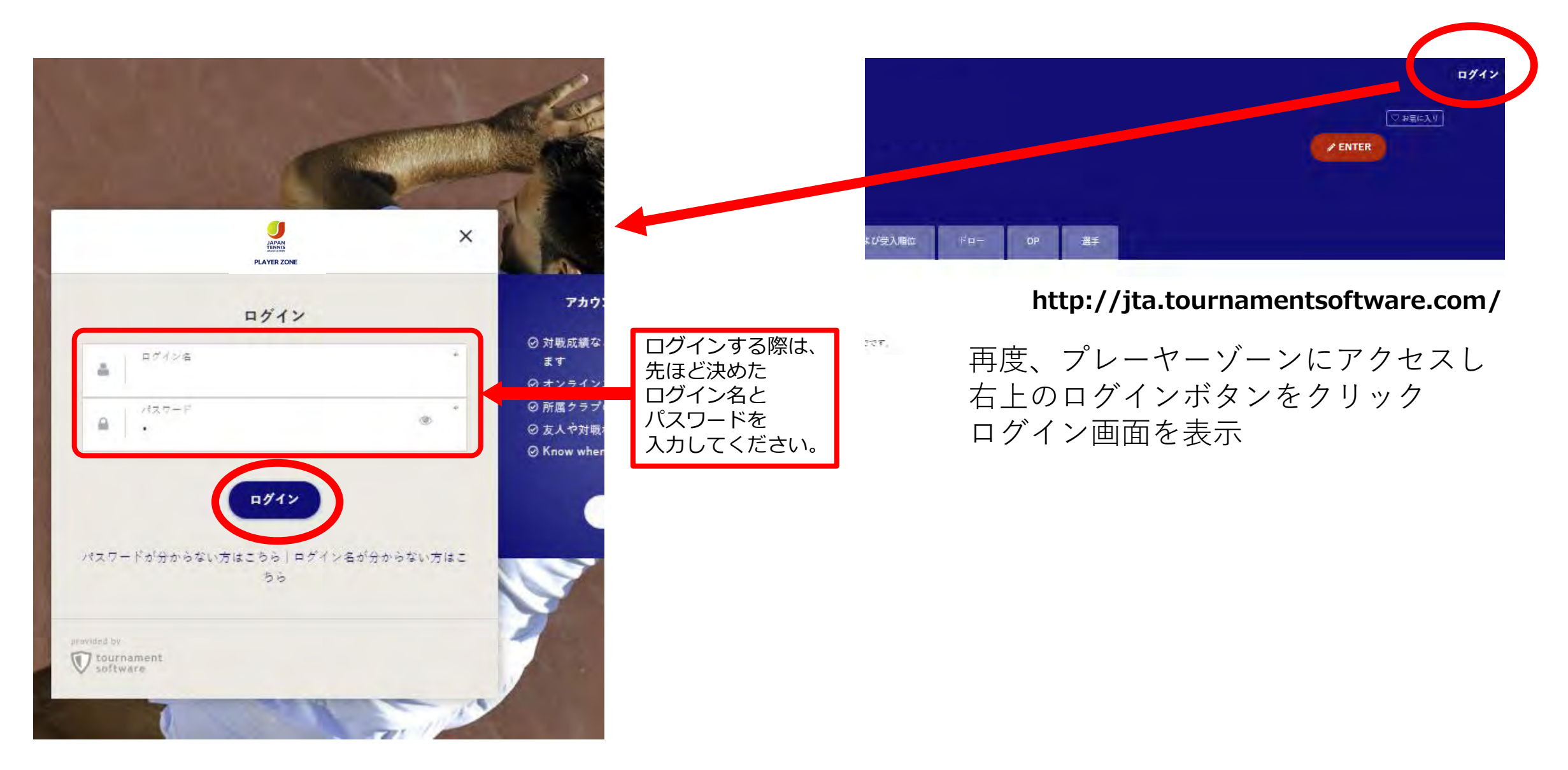

# (エントリー 1)マイページ

#### マイページでは自分のプロフィール・戦績の確認・修正が可能

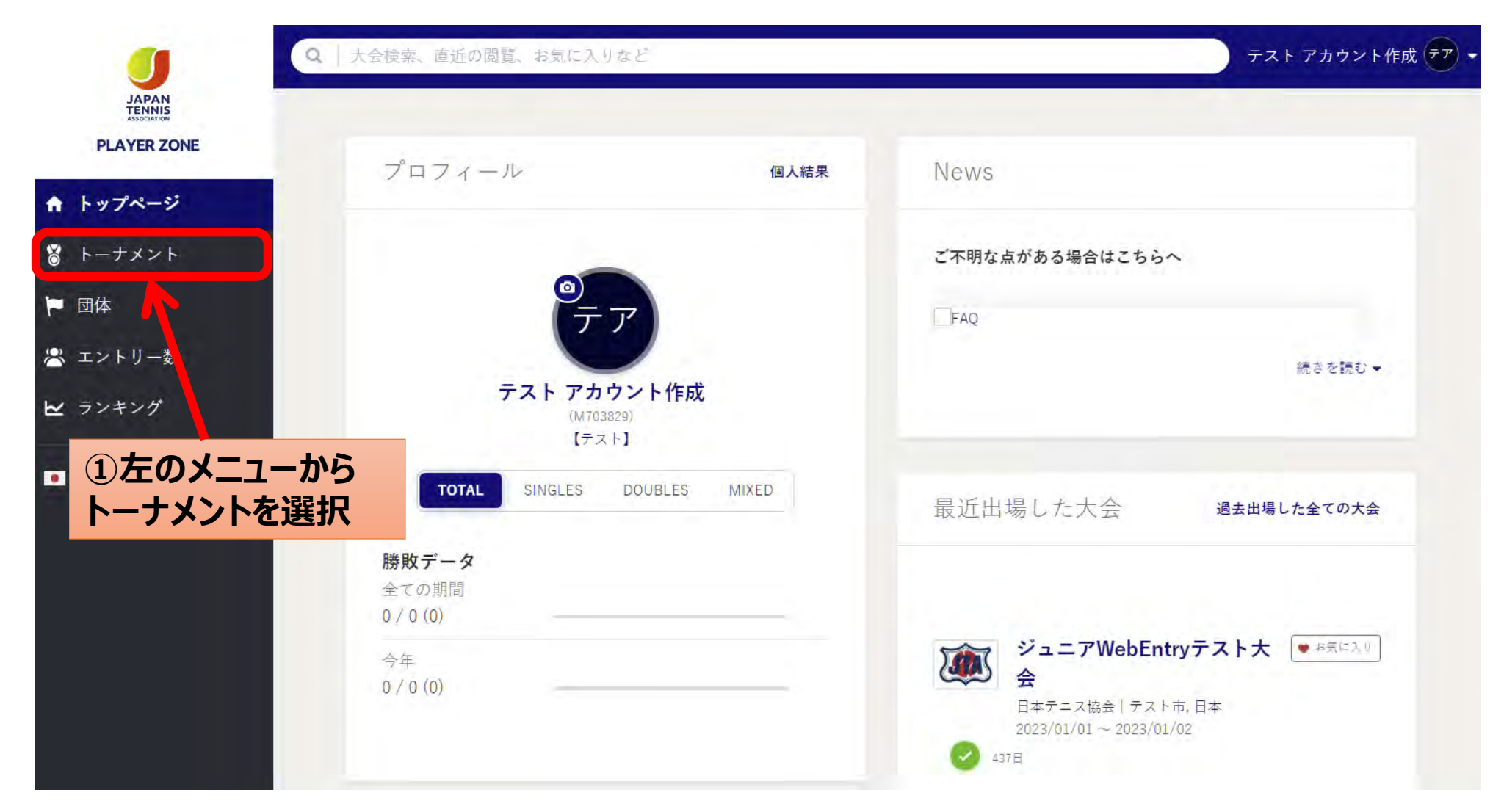

## (エントリー 2) 大会の検索①

| JAPAN<br>TENNIS<br>ASSOCIATION<br>PLAYER ZONE | トーナメント                              | nts                                          |                             |                | テスト アカウント作成 | t 🖅 🗸 | ①大会名を入力して検索 |
|-----------------------------------------------|-------------------------------------|----------------------------------------------|-----------------------------|----------------|-------------|-------|-------------|
| ↑ トップページ                                      | - Beater for continuity             | 110                                          | - Second                    |                |             |       |             |
| 🖁 トーナメント                                      |                                     |                                              | クイックリンク                     |                |             |       |             |
| ▶ 団体                                          | 先週                                  | 今週                                           | 来週                          | オンラインエントリー受付開始 | 検索条件を指定する   | K-    | ②条件を入力して検索  |
| 😤 エントリー数                                      |                                     |                                              |                             |                |             |       |             |
| ▶ ランキング                                       |                                     |                                              |                             |                |             |       |             |
| ●】日本語                                         | 私のトーナメント                            |                                              |                             | 過去出場した全ての大会    | 全てのお気に入りを表示 |       |             |
|                                               | ジュニア<br>日本テニス<br>2023/01/03<br>437日 | WebEntryテスト大会<br>協会   テスト市<br>1 ~ 2023/01/02 | <ul> <li>* お気に入り</li> </ul> |                |             |       |             |

#### (エントリー 3)候補の表示から大会のページまたは、直接オンラインページへ移動

| JAPAN                     |                                                                |                    | Ŧ                  | スト アカウント作成 🖅 🔹                          |      |        |      |
|---------------------------|----------------------------------------------------------------|--------------------|--------------------|-----------------------------------------|------|--------|------|
| PLAYER ZONE               | トーナメント                                                         |                    |                    |                                         |      |        |      |
| ↑ トップページ                  | Q Web                                                          |                    |                    | GO GO                                   |      |        |      |
| 🖁 トーナメント                  |                                                                |                    | 古体また               |                                         | A°   | (      |      |
| ▶ 団体                      |                                                                |                    | 但按イノフ              | 1 7 7 7 7 7 7 7 7 7 7 7 7 7 7 7 7 7 7 7 | -ハーン | (エントリー | 5) \ |
| 🛎 エントリー数                  | 1 Decult                                                       |                    | 絞り込み 1             | RESET FILTERS                           |      |        |      |
| ▶ ランキング                   | I Result                                                       |                    | Date               |                                         |      |        |      |
| <ul> <li>● 日本語</li> </ul> |                                                                | RESEFFILTERS       | DATE RANGE         | MONTH                                   |      |        |      |
|                           | From 2023/06/25 ~ 2024/02/01 ×                                 |                    | From<br>2023/06/25 | -                                       |      |        |      |
|                           |                                                                |                    | ~<br>2024/02/01    | -                                       |      |        |      |
|                           | Annie<br>→ Annie<br>→ 日本テニノ協会   テスト市<br>□ 2024/01/01 ~ 2024/01 |                    | 大会グレード             |                                         |      |        |      |
|                           | 3 独自の参加条件を設けている。<br>Open 18                                    |                    | 大会グレード             | +                                       |      |        |      |
|                           |                                                                |                    | オンラインエントリー         |                                         |      |        |      |
|                           |                                                                |                    | オンラインエントリ          | - 受付中の大会                                |      |        |      |
|                           |                                                                |                    |                    |                                         |      |        |      |
|                           | 7                                                              | -<br>大会名をクリックして、大会 | のページへ種             | 多動                                      |      |        |      |

### (エントリー 4)大会のページ(要項・エントリーリスト・選考結果・ドロー・OPが確認出来ます)

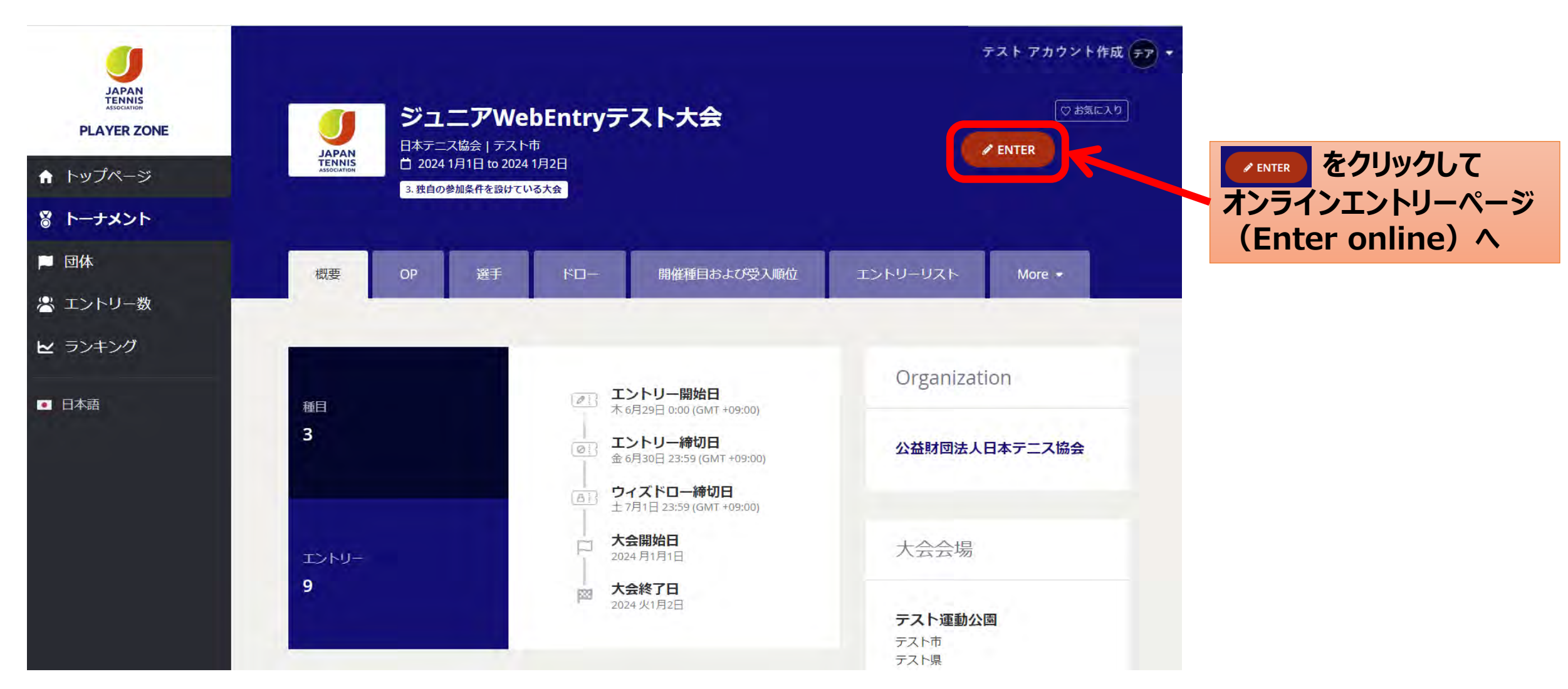

# (エントリー 5) 自分の情報を確認

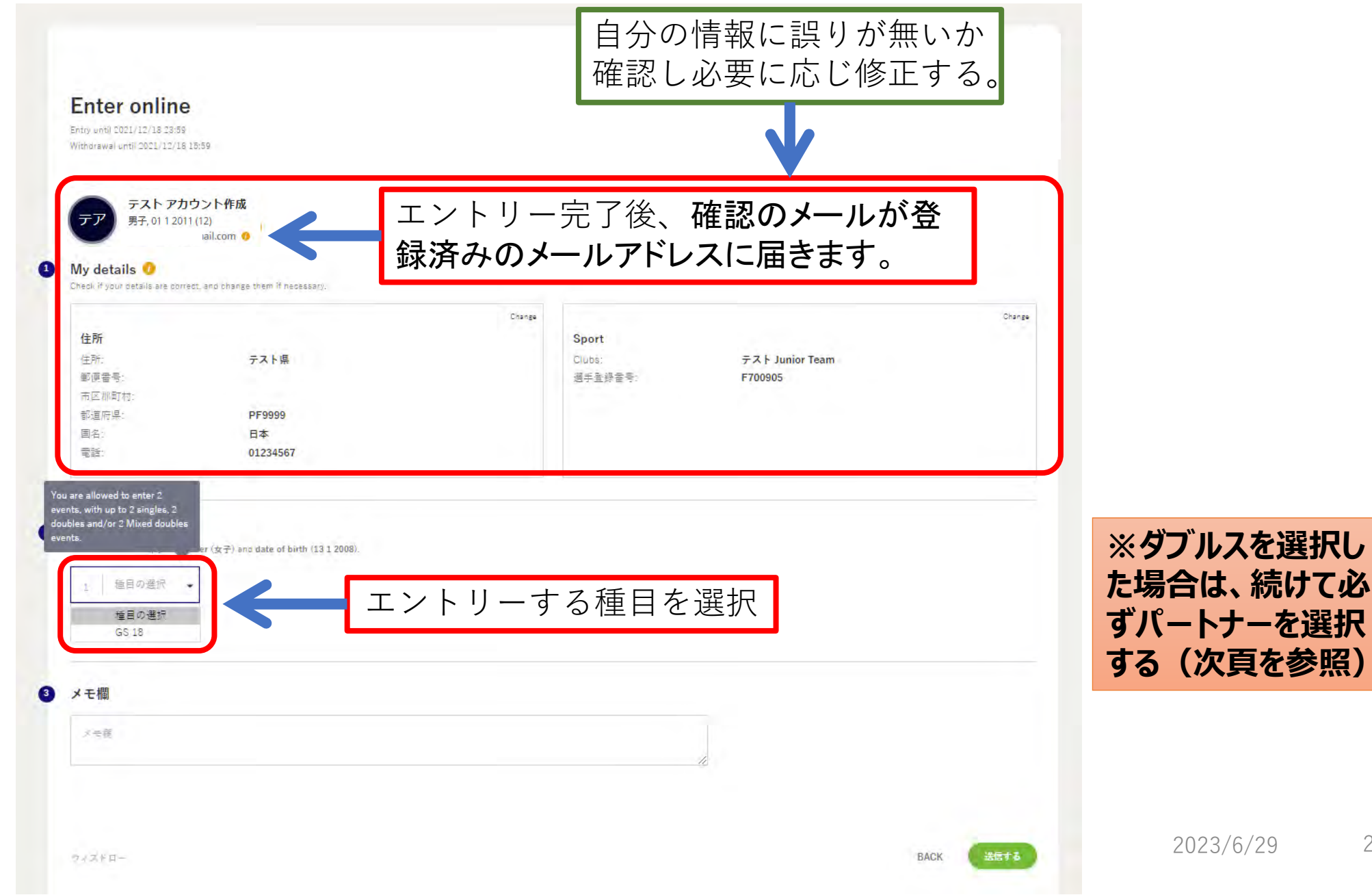

## (エントリー 6)ダブルス種目を選択した場合のパートナー選択

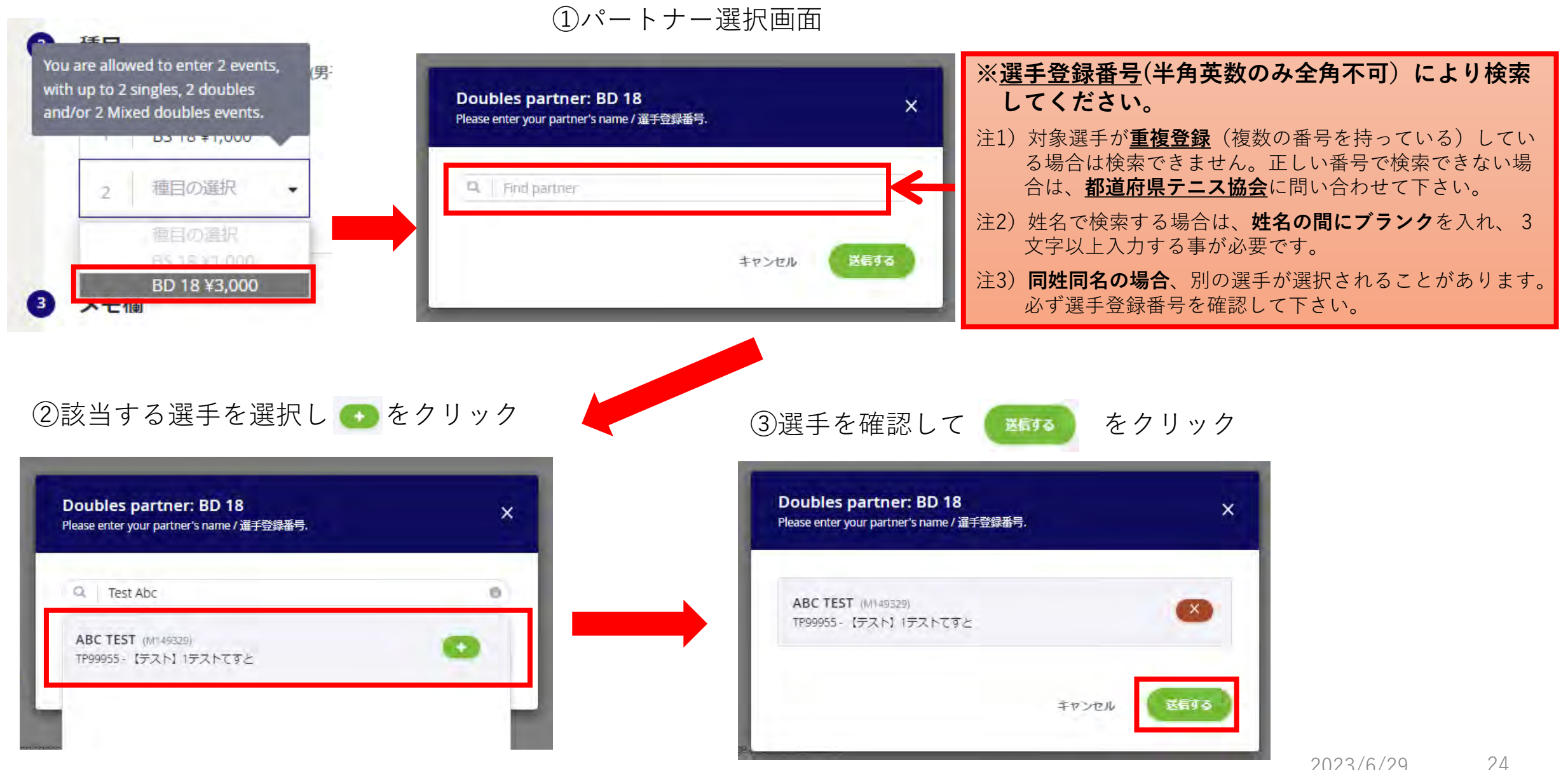

2023/6/29

# (エントリー 7)種目・参加料を確認、メモがあれば入力し、「送信する」ボタンをクリック

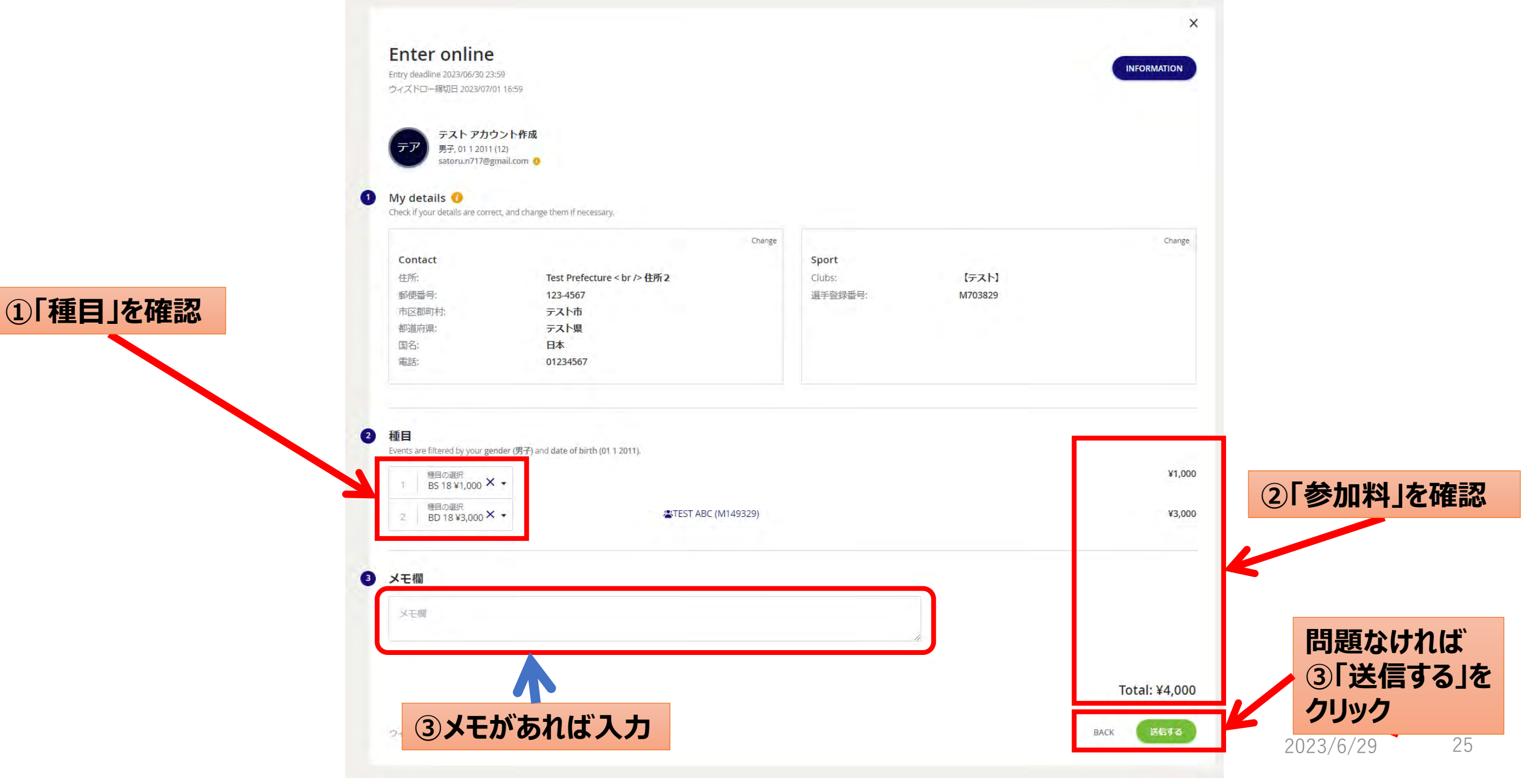

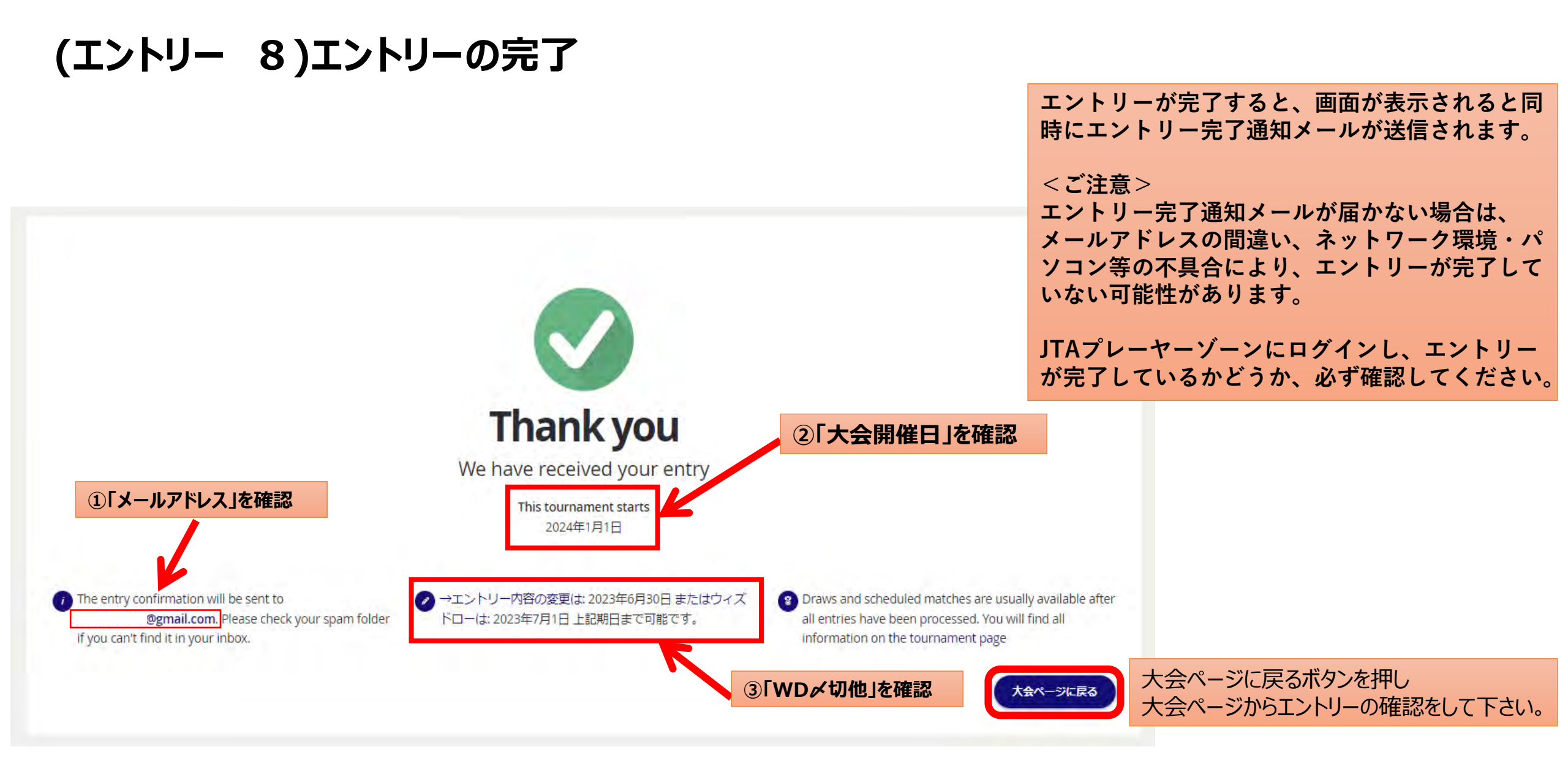

オンライン決済を使用する大会の場合は、続けて支払い手続きの画面が表示されます。 画面の指示に従い、支払い手続きを完了することで、エントリーが完了して下さい。

#### (エントリーの確認 1) 大会画面のエントリーリストで確認

| JAPAN<br>TATUCAMAN<br>ATUCAMAN<br>3. | ジュニアWebEntry<br>キテニス協会   テスト市<br>2024 1月1日 to 2024 1月2日<br>独自の参加条件を設けている大会                                                                                                    | <del>ም</del> አዮታዊ |                |     |             | MY ENT | テスト アカウント<br>(マ お気に入り) |
|--------------------------------------|----------------------------------------------------------------------------------------------------|-------------------|----------------|-----|-------------|--------|------------------------|
|                                      |                                                                                                    | 「 エントリー           | リスト」タブ         | を選択 |             |        |                        |
| 概要                                   | エントリーリスト                                                                                                    | OP                | 選手             | ▶□− | 開催裡目および受人順位 | シート選手  |                        |
| ントリーリスト                              |                                                                                                    |                   |                |     |             |        |                        |
|                                      | and the second second se |                   | and the second |     |             |        |                        |

自分の名前がリストにあることを確認

#### (エントリーの確認 2) 登録が完了すると下記のメールが届きます。

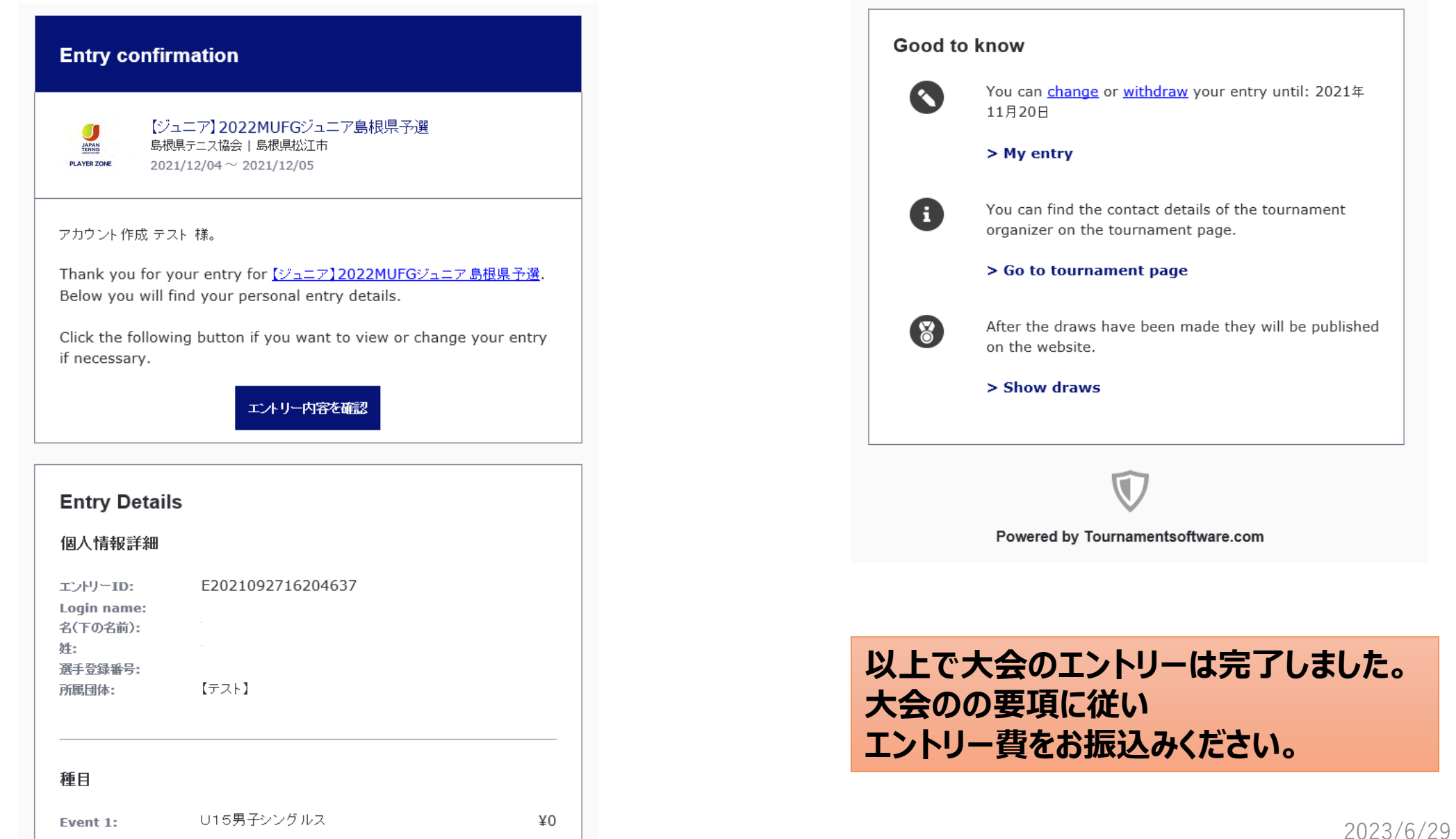

#### 以上で大会のエントリーは完了しました。

#### 別途参加料の納入を行って下さい。

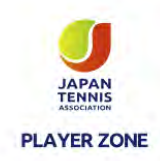